UCC-Client, Anrufhistorie

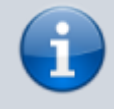

Versionshinweis:

Dieser Artikel wurde für UCware 6.2 überarbeitet. Die Vorgängerversion finden Sie hier.

## Zurückliegende Anrufe suchen

Mit dem UCC-Client greifen Sie direkt am Bildschirm auf Ihre Anrufhistorie zu. Hier können Sie Rückrufe und Wahlwiederholungen per Klick starten oder Ihren Anrufbeantworter abhören.

Auf der 🌭 Hauptseite lassen sich dafür die folgenden Widgets einblenden:

| Anrufliste                                  | ۹          | Y         | Î     |           |        |   |          |   |  |
|---------------------------------------------|------------|-----------|-------|-----------|--------|---|----------|---|--|
| <u>ଓ</u>                                    |            |           | :     |           |        |   |          |   |  |
|                                             |            |           | :     |           |        |   |          |   |  |
|                                             |            |           |       |           |        |   |          |   |  |
|                                             |            |           | ۸nr   | ufliste V | Vartes | 0 | $\nabla$ | - |  |
|                                             |            |           |       | unistev   | vartes | ٩ | Ŷ        | • |  |
|                                             |            |           | 8     |           |        |   |          | : |  |
|                                             |            |           | ß     |           |        |   |          | : |  |
|                                             |            |           |       |           |        |   |          |   |  |
|                                             |            |           |       |           |        |   |          |   |  |
| für Ihre persönliche Anrufhistorie ohne War | teschlange | en-Anrufe |       |           |        |   |          |   |  |
|                                             | Anı        | rufbe     | antwo | orter     | Q      | Î |          |   |  |
|                                             | 60         |           |       |           |        | : |          |   |  |
|                                             |            |           |       |           |        |   |          |   |  |
|                                             | 00         |           |       |           |        | • |          |   |  |
|                                             | •••        |           |       |           |        | : |          |   |  |
|                                             | <b></b>    |           |       |           |        | : |          |   |  |
| für Anrufeingänge an Ihren Warteschlangen   | •          |           |       |           |        | : |          |   |  |
| für Anrufeingänge an Ihren Warteschlanger   | •          |           |       |           |        | : |          |   |  |
| für Anrufeingänge an Ihren Warteschlanger   | •          |           |       |           |        | : |          |   |  |

| Jo                                                                                                    | urnal | ۹ | 7 | Î |
|----------------------------------------------------------------------------------------------------|-------|---|---|---|
| <u></u>                                                                                                    |       |   |   | : |
| 6                                                                                                    |       |   |   | : |
| 8                                                                                                    |       |   |   | : |
|                                                                                                    |       |   |   | : |
| für Sprächnachrichten auf dem Anrufbeantworter<br>für Ihre vollständige Anrufhistorie mit Sprachnachrichten |       |   |   |   |

Um einen zurückliegenden Anruf zu suchen, gehen Sie wie folgt vor:

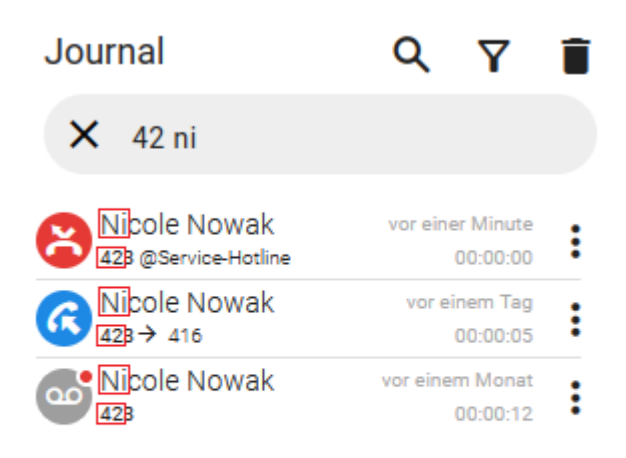

- 1. Rufen Sie im UCC-Client die 📞 Hauptseite auf.
- 2. Klicken Sie im gewünschten Widget auf  ${\sf Q}$  .
- 3. Geben Sie unter **Filter** den Bestandteil eines Namens und/oder einer Nummer zum gesuchten Anruf ein.

Der UCC-Client durchsucht die Liste fortlaufend nach Übereinstimmungen und zeigt Treffer im Widget an.

Um die Suche zu beenden, klicken Sie auf  ${\sf Q}$  .

Darüber hinaus bietet die Anrufhistorie Zugriff auf die folgenden weiteren Funktionen:

| 25:07:2025 20:45 |    |   |   | 5 |
|------------------|----|---|---|---|
| Journal          |    | Q | 7 | Î |
| •                |    |   |   | : |
| •                |    |   |   | : |
| •                |    |   |   | : |
| 0                |    | _ | _ | : |
| ▶ <u>+</u>       | +• | Ē | Î | L |

3/3

Anruf per Klick starten
Anrufhistorie filtern
Anrufhistorie aufräumen
Sprachnachricht herunterladen
Sprachnachricht herunterladen
Kontakt erstellen
Rufnummer kopieren

From: https://wiki.ucware.com/ - UCware-Dokumentation

Permanent link: https://wiki.ucware.com/benutzerhandbuch/hauptseite/historie/durchsuchen?rev=1732199862

Last update: 21.11.2024 14:37